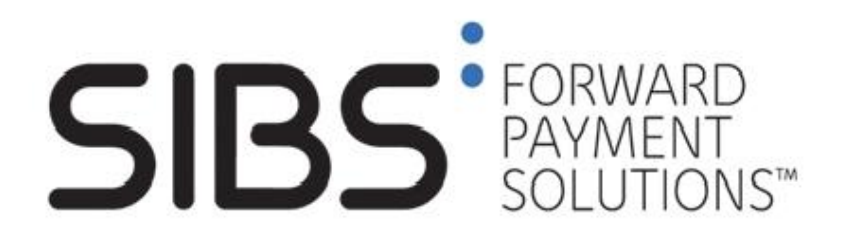

# Documento para Instituições Aderentes

# Serviço MB "Ser Solidário"

Versão: 01.10

Data: 2009-10-15

Classificação: Restrito

© Novembro 2009, SIBS, SA

A informação contida neste documento é propriedade da SIBS, SA e não pode ser duplicada, publicada ou divulgada a terceiros, na totalidade ou em parte, sem o prévio consentimento por escrito da Sociedade Interbancária de Serviços, SA, o qual nunca deverá ser presumido.

SIBS, SA - Sociedade Interbancária de Serviços Rua Soeiro Pereira Gomes, Lote 1, 1649-031 LISBOA, PORTUGAL Telefone: +351-217 813 000 / Fax: +351- 217 935 755

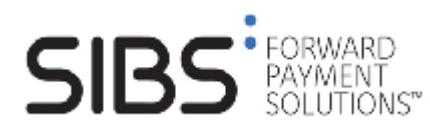

# <u>Índice</u>

| 1. | Ir  | ntroduç | ão                                                                  | 3  |
|----|-----|---------|---------------------------------------------------------------------|----|
| 2. | D   | escriçã | o do Serviço CA-MB "Ser Solidário"                                  | 4  |
|    | 2.1 | Press   | supostos                                                            | 4  |
|    | 2.2 | Gest    | ăo do Serviço                                                       | 4  |
|    |     | 2.2.1   | Operacionalização do Servico                                        | 4  |
|    |     | 2.2.2   | Entidades Destinatárias                                             | 5  |
|    | 2.3 | Desc    | rição da Operação no Caixa Automático MB                            | 8  |
|    | 2.4 | Descric | ăo dos Ecras e Talões do Serviço                                    | 9  |
|    |     | 2.4.1 I | ustração do interface com o utilizador do CA-MB – Ecrãs do Serviço  | 9  |
|    |     | 2.4.2 I | ustração do interface com o utilizador do CA-MB – Talões do Serviço | 13 |

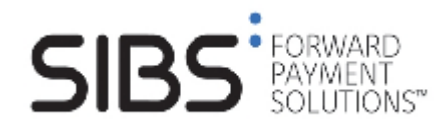

# 1. Introdução

Em Fevereiro de 2005 foi disponibilizado um serviço especial na Rede de Caixas Automáticos Multibanco (CA.MB), designado como "Ser Solidário". Este tinha como objectivo permitir a transferência de fundos de contas de utilizadores da Rede de CA-MB para contas de entidades envolvidas em campanhas de solidariedade social com impacto ao nível da sociedade civil portuguesa.

O serviço tinha disponível todas as entidades para as quais era possível contribuir no âmbito de campanhas de angariação de fundos e que a SIBS patrocinava ao nível da sua Rede de CA-MB, implementando para o efeito um processo simples que traduziu o acto de doação num contributo importante para as entidades envolvidas nas campanhas.

Em Abril do mesmo ano e considerando não existir nenhuma campanha em curso que justificasse a existência do serviço, a SIBS decidiu inactivar este mesmo serviço, retirando a funcionalidade.

No final de 2008 a SIBS decidiu reactivar o serviço "Ser Solidário", para possibilitar o pagamento de donativos e quotas através da Rede Multibanco, pretendendo o presente documento descrever a sua operacionalização.

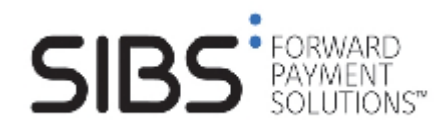

## 2. Descrição do Serviço CA-MB "Ser Solidário"

### 2.1 Pressupostos

O serviço é disponibilizado unicamente nos terminais da Rede de Caixas Automáticos MB cuja impressora de talões se encontre em correcto estado de funcionamento e é suportado na operação de Pagamento de Serviços.

Não obstante o facto de a operação se basear na transacção de pagamento de serviços, o seu processo desenrola-se de uma forma diferente.

Por um lado não existe o ecrã para recolha dos dados da Entidade, Referência e Montante. Por outro, são criados dois ecrãs de selecção para a associação do donativo a um NIB da Entidade destinatária.

Obtido o montante digitado pelo cliente e após escolha da opção de impressão do talão comprovativo da operação, a operação desenrola-se como qualquer outro pagamento de serviços

Uma situação particular deste serviço refere-se ao ecrã de confirmação dos dados. Neste ecrã, assim como nos talões a imprimir, o nome do destinatário deve ser sempre o nome da entidade escolhida pelo cliente no ecrã de selecção.

## 2.2 Gestão do Serviço

### 2.2.1 Operacionalização do Serviço

O processo de adesão das diversas Entidades destinatárias de donativos ao serviço da Rede Multibanco "**Ser Solidário**", é assegurado pelo Gabinete Corporativo e Relações Externas da SIBS (GCE) que, para o efeito, recolhe junto destas mesmas Entidades todos os elementos necessários à respectiva configuração dos ecrãs e talões do serviço.

As entidades envolvidas seleccionam e fornecem ao GCE SIBS o nome com o qual pretendem figurar no ecrã (15 dígitos), e nos talões (40 caracteres), sendo que este se manterá inalterado pelo período contratado.

A regra de disponibilização das Instituições nos três ecrãs será a Alfabética, sendo que o período de permanência de cada Instituição será de 6 meses, após o qual poderá permanecer (por um período máximo de 18 meses consecutivos), caso não existam pedidos de adesão.

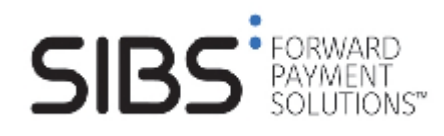

### 2.2.2 Entidades Destinatárias

### Designações nos Ecrãs e Números de Identificação Bancária

No arranque do serviço as Entidades são carregadas de forma segregada, em dois ecrãs distintos e de acordo com os seguintes elementos de identificação:

| • 1º Ecra |                      |       |
|-----------|----------------------|-------|
| Tecla     | Designação           | NIB   |
| 1         | *****                | ***** |
| 2         | *****                | ***** |
| 8         | Entidades Anteriores |       |

A "Tecla 8" deste 1º ecrã quando seleccionada evolui o serviço para o 2º ecrã.

| <ul> <li>2º Ecrã</li> </ul> |                      |       |
|-----------------------------|----------------------|-------|
| Tecla                       | Designação           | NIB   |
| 1                           | *****                | ***** |
| 2                           | *****                | ***** |
| 8                           | Entidades Anteriores |       |

A "Tecla 8" deste 2º ecrã quando seleccionada retorna o serviço ao 1º ecrã.

O número máximo de Entidades possíveis de coexistirem em simultâneo são 20, repartidas por 3 ecrãs do serviço.

**Nota –** Quando o número de Entidades no serviço é maior que 15, a tecla 8 apresenta a opção "Entidades Seguintes", a opção "Entidades Seguintes" é apresentada na tecla 4 e é disponibilizado um 3º ecrã do serviço.

Nesta situação, a sequência de apresentação de ecrãs é a seguinte:

| Tecla | Designação           | NIB   |
|-------|----------------------|-------|
| 1     | ****                 | ***** |
| 2     | ****                 | ***** |
| 4     | Entidades Anteriores | -     |
| 8     | Entidades Seguintes  | -     |

#### 3º Ecrã

| Tecla | Designação            | NIB   |
|-------|-----------------------|-------|
| 1     | *****                 | ***** |
| 2     | xxxxxxxxxxxxxxxxxxxxx | ***** |
| 8     | Entidades Anteriores  |       |

A "Tecla 8" deste 3º ecrã quando seleccionada retorna o serviço ao 1º ecrã.

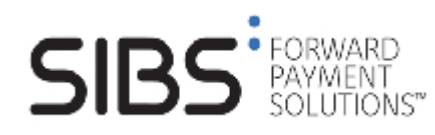

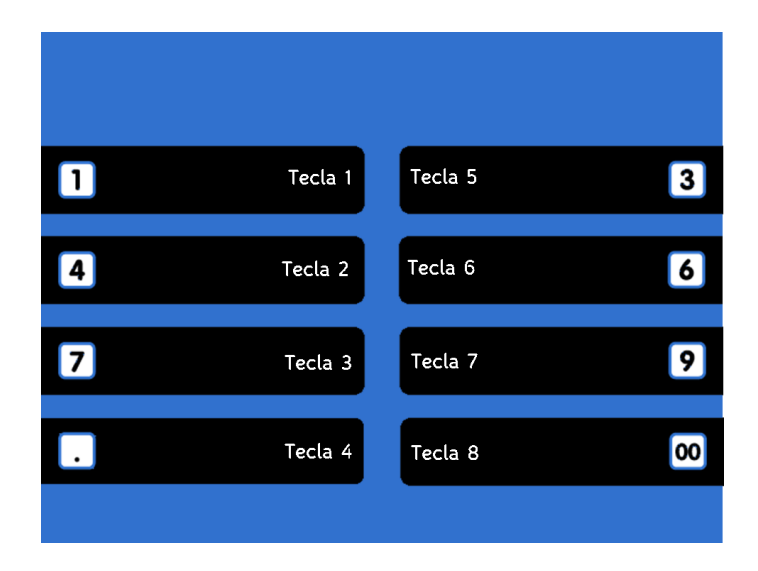

A distribuição das Entidades pelas diversas teclas dentro de cada ecrã, é realizada com base na ordenação alfabética ascendente, destas mesmas entidades. Assim, a primeira Entidade é definida na tecla 1 do 1º ecrã, a segunda Entidade na tecla 2 do 1º ecrã, e assim sucessiva e progressivamente, até à tecla 7 do 3º ecrã.

### Designações para Talões e Recibos

No arranque do serviço os dados de cada Entidade a apresentar nos talões comprovativos das operações concluídas com sucesso, são carregados no sistema central de acordo com os seguintes elementos:

#### Entidades apresentadas no 1º Ecrã

| Tecla | Designação no Ecrã | Designação Talão   | Dados Fiscais para Recibo                         |
|-------|--------------------|--------------------|---------------------------------------------------|
| 1     | xxxxxxxxxxxxxxxx   | xxxxxxxxxxxxxxxxxx | Designação; Endereço;<br>NPC; Capital Social; CRC |
| 2     | xxxxxxxxxxxxxxx    | xxxxxxxxxxxxxxxx   | Designação; Endereço;<br>NPC; Capital Social; CRC |
| 8     | Outras Entidades   | -                  | -                                                 |

#### Entidades apresentadas no 2º Ecrã

| Tecla | Designação no Ecrã   | Designação Talão   | Dados Fiscais para Recibo |
|-------|----------------------|--------------------|---------------------------|
| 1     | xxxxxxxxxxxxxxxx     | xxxxxxxxxxxxxxxxxx | Designação; Endereço;     |
|       |                      |                    | NPC; Capital Social; CRC  |
| 2     | xxxxxxxxxxxxxxxx     | xxxxxxxxxxxxxxxxx  | Designação; Endereço;     |
|       |                      |                    | NPC; Capital Social; CRC  |
| 4     | Entidades Anteriores | -                  | -                         |
| 8     | Entidades Seguintes  | -                  | -                         |

**Nota –** Quando o número de Entidades no serviço é menor que 15, a tecla 8 apresenta a opção "Entidades Anteriores", a opção "Entidades Seguintes" bem como o 3º ecrã do serviço, não são disponibilizados.

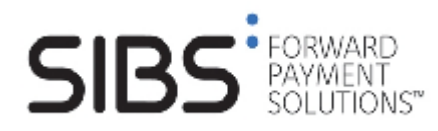

### Documento Instituições Aderentes

Serviço MB "Ser Solidário"

### • Entidades apresentadas no 3º Ecrã

| Tecla | Designação no Ecrã   | Designação Talão   | Dados Fiscais para Recibo |
|-------|----------------------|--------------------|---------------------------|
| 1     | xxxxxxxxxxxxxxxx     | xxxxxxxxxxxxxxxxxx | Designação; Endereço;     |
|       |                      |                    | NPC; Capital Social; CRC  |
| 2     | xxxxxxxxxxxxxxxx     | xxxxxxxxxxxxxxxxx  | Designação; Endereço;     |
|       |                      |                    | NPC; Capital Social; CRC  |
| 8     | Entidades Anteriores | -                  | -                         |

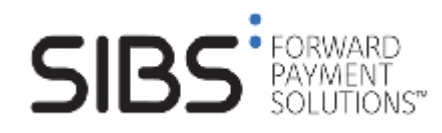

## 2.3 Descrição da Operação no Caixa Automático MB

Para que o utilizador da Rede de Caixas Automáticos Multibanco possa efectuar uma Transferência Bancária, da conta bancária à qual o seu cartão se encontra associado, para uma conta duma entidade de solidariedade social, identificada pelo Número de Identificação Bancária – NIB, deve proceder da seguinte forma:

- Introduzir o cartão bancário no Caixa Automático;
- Digitar o código pessoal secreto;
- Seleccionar Transferências;
- Seleccionar Ser Solidário;
- Escolher qual a Entidade para a qual pretende efectuar o donativo;
- Indicar a Importância do donativo que pretende efectuar;
- Seleccionar opção de impressão, Talão/Factura;
  - Se optar por Factura, inserir Número de Contribuinte válido;
- Confirmar a operação. O ecrã de confirmação apresenta o nome da entidade, o respectivo NIB e o montante indicado pelo utilizador;
- Se a operação se concretizar é apresentado um ecrã para retirar o talão e o cartão, é emitido um talão e o cartão utilizado para a realização da operação é expulso.

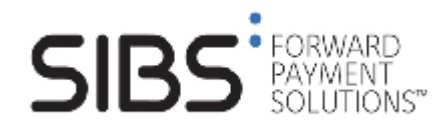

## 2.4 Descrição dos Ecrãs e Talões do Serviço

A implementação deste serviço decorre de acordo com a descrição e respectiva ilustração, efectuada ao longo dos capítulos seguintes.

# 2.4.1 Ilustração do interface com o utilizador do CA-MB – Ecrãs do Serviço

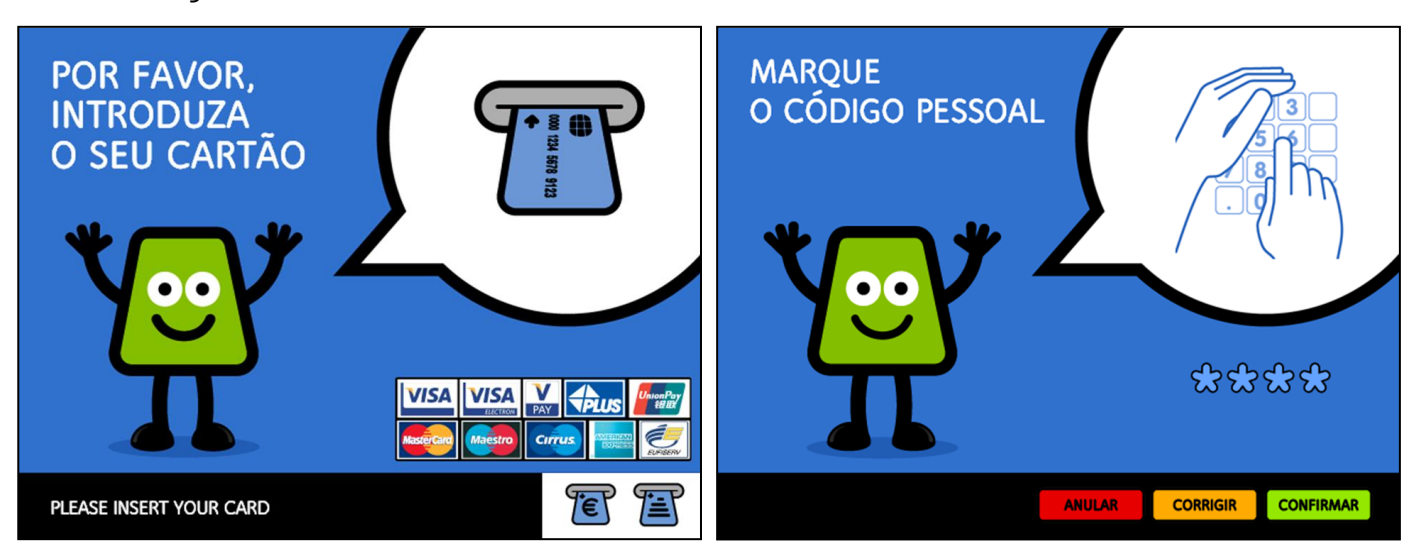

Fig. 1 - Ecrãs para Introdução do Cartão e Digitação do Código Pessoal

Para aceder ao serviço MB "Ser Solidário", o utilizador introduz o seu **Cartão Bancário válido** num qualquer Caixa Automático da Rede Multibanco e digita o seu **Código Pessoal** secreto.

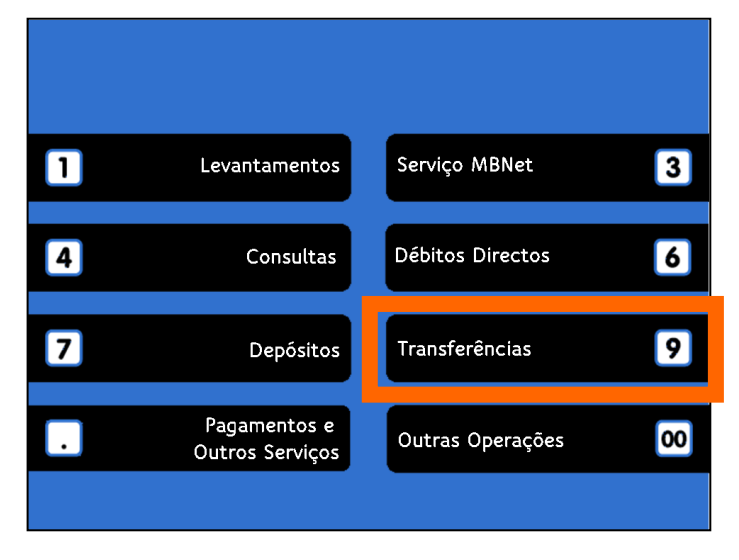

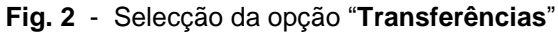

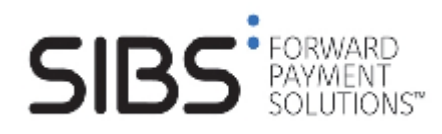

Após as validações de segurança, o utilizador selecciona a opção "**Transferências**" e, em seguida, o serviço "**Ser Solidário**".

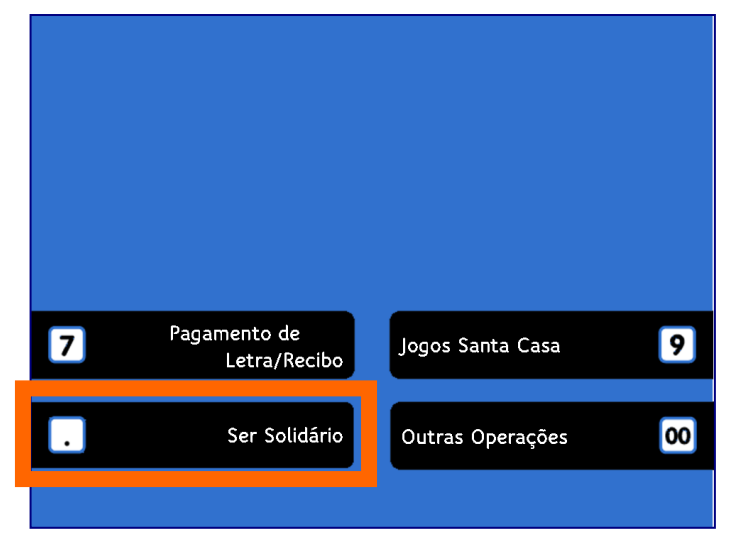

Fig. 3 - Selecção do serviço "Ser Solidário"

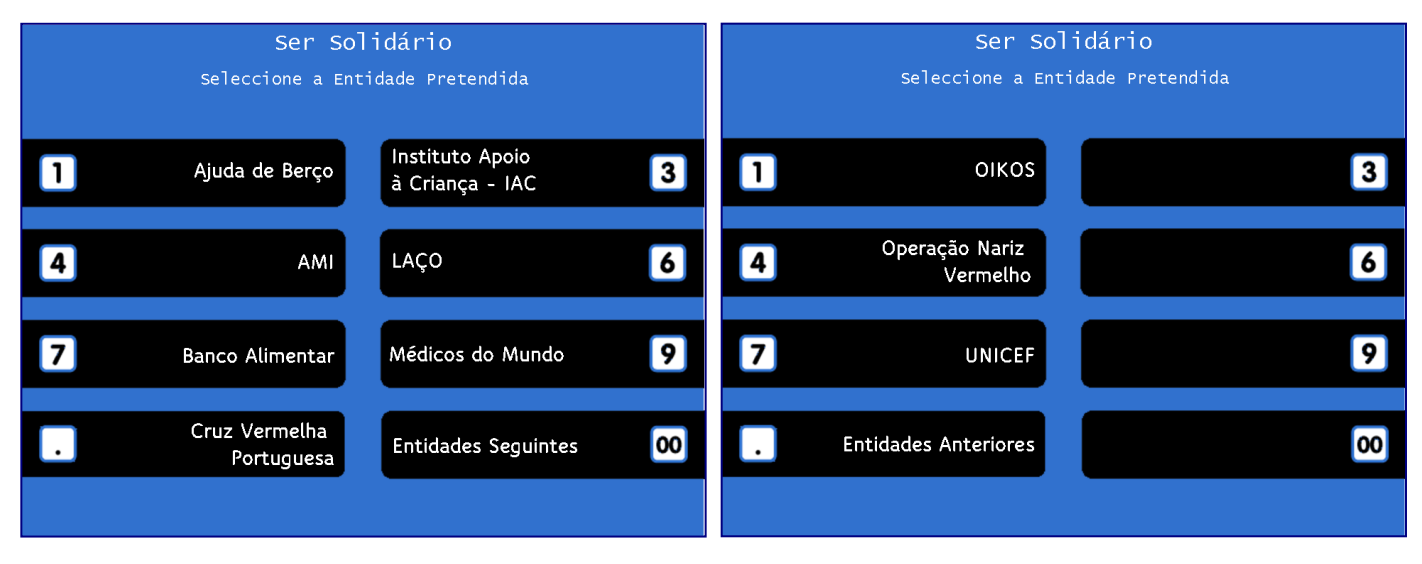

Fig. 4 - Ecrãs para selecção da Entidade destinatária do donativo.

Nos ecrãs ilustrados acima, o utilizador selecciona a Entidade para a qual pretende efectuar o donativo, através da realização de uma operação de *pagamento* para o NIB dessa mesma Entidade.

O número máximo de Entidades possíveis de coexistirem em simultâneo são 20, repartidas por 3 ecrãs do serviço, e a sua distribuição pelas diversas teclas dentro de cada ecrã, é realizada com base na ordenação alfabética ascendente, destas mesmas entidades. Assim, a primeira Entidade é definida na tecla 1 do 1º ecrã, a segunda Entidade na tecla 2 do 1º ecrã, e assim sucessiva e progressivamente, até à tecla 7 do 3º ecrã.

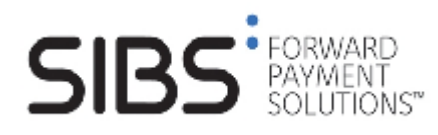

Serviço MB "Ser Solidário"

| Ser Solidário<br>Nome da Entidade Destino | Ser Solidário                         |
|-------------------------------------------|---------------------------------------|
|                                           |                                       |
| Introduza a Importância a Transferir:     |                                       |
|                                           | Para Emissão de Factura               |
|                                           | É necessário o Número de Contribuinte |
|                                           |                                       |
|                                           |                                       |
| Confirme os Dados com a Tecla Verde       |                                       |
|                                           | . Factura Talão 00                    |
| ANULAR CORRIGIR CONFIRMAR                 |                                       |

Fig. 5 - Introdução de Montante

Fig. 6 - Selecção Factura ou Talão

Após selecção da Entidade o utilizador introduz o montante pretendido para efectuar o donativo.

O valor mínimo aceite é de 1 Euro e o montante máximo aceite corresponde ao valor máximo definido para a Rede MB: 99.999,99 Euros.

Se o utilizador pretender um comprovativo para efeitos fiscais, deve seleccionar a opção "Factura" e introduzir em seguida o Número de Contribuinte válido. Caso não necessite de comprovar o donativo escolhe "Talão". É apresentado então o ecrã de confirmação dos dados do donativo.

| Ser Solidário                        | Ser Solidário                                               |
|--------------------------------------|-------------------------------------------------------------|
|                                      | Confirme os dados da Transferência:                         |
| Introduza o Número de Contribuinte : | NIB do Destinatário:<br>9999 9999 9999 9999 9999 9999 9     |
|                                      | Nome do Destinatário:<br>( <i>Nome da Entidade Destino)</i> |
|                                      | Importância a Transferir: 99.999,99 Euro                    |
| Confirme os Dados com a Tecla Verde  | N° de Contribuinte: 999 999 999 <i>(a)</i>                  |
|                                      |                                                             |
|                                      | CANCELAR CONFIRMAR 00                                       |
| ANULAR CORRIGIR CONFIRMAR            |                                                             |

Fig. 7 - Introdução do Número de Contribuinte

A Fig. 7 ilustra o ecrã para recolha do Número de Contribuinte. Este número deve ser válido, sendo possível uma 2ª tentativa de introdução de dados, em caso de erro.

O ecrã para confirmação de dados é apresentado ao utilizador para que este possa validar os dados da Entidade destinatária do donativo.

#### Se o utilizador confirmar a operação:

se o débito na sua conta for aceite,

 é emitido um talão ou um recibo comprovativo da boa conclusão da operação e o cartão é expulso;

se o débito na sua conta não for aceite ou caso cancele a operação:

• é apresentado um ecrã de erro com uma mensagem explicativa e o cartão é expulso.

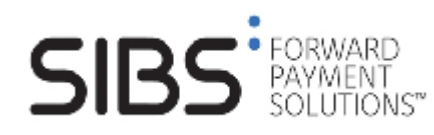

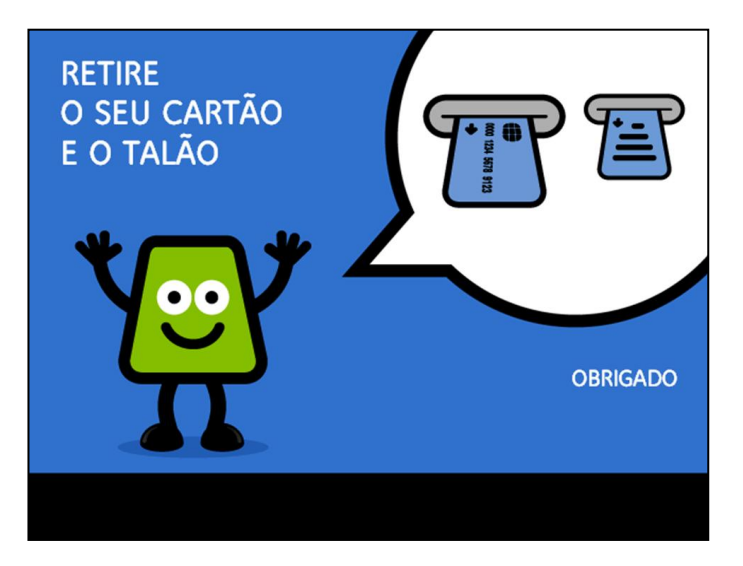

Após a boa conclusão da operação, é solicitado ao utilizador do serviço que retire o seu cartão bancário e o talão comprovativo da transacção efectuada.

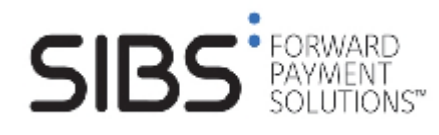

# 2.4.2 Ilustração do interface com o utilizador do CA-MB – Talões do Serviço

O serviço "Ser Solidário" tem duas opções distintas na emissão dos comprovativos da operação.

Quando o utilizador escolhe a opção (I) "Talão", não há lugar à introdução de Número de Contribuinte é entregue um talão que comprova a conclusão da operação e os dados da mesma.

Em alternativa, e havendo necessidade de apresentação de um comprovativo válido para efeitos fiscais, o utilizador escolhe a opção "factura" sendo entregue um "Recibo" (II) com os dados fiscais da Entidade destinatária do donativo bem como os dados referentes ao montante do donativo.

#### I. Talão comprovativo da operação

| MB MULTIBANCO                                                                                                 |  |  |
|----------------------------------------------------------------------------------------------------|--|--|
| N.CAIXA: 9999/9999/99 TRANSACÇÃO: 99999<br>CONTA: 111111111111 9999/99/99 99:99<br>MARCA CARTÃO *********4444 |  |  |
| SER SOLIDÁRIO                                                                                                 |  |  |
| NOME DO DESTINATÁRIO:<br>X000000000000000000000000000000000000                                                |  |  |
| NIB DO DESTINATÁRIO:<br>9999 9999 9999 9999 9999 9999 9                                                       |  |  |
| MONTANTE DO DONATIVO:<br>99.999,99 Euro                                                                       |  |  |
| Linha para texto do Emissor<br>Linha para texto do Emissor                                                    |  |  |
| MULTIBANCO NUM MINUTO VOCE E O SEU BANCO                                                                      |  |  |
| ** OBRIGADO **                                                                                                |  |  |

Fig. 10 - Talão comprovativo da operação

No final duma operação cujo utilizador não tenha introduzido o Número de Contribuinte, ou seja, seleccionou a opção "Talão", é-lhe entregue o talão comprovativo da operação, descrito na Figura anterior. Este talão não é válido para efeitos de apresentação no serviço de finanças.

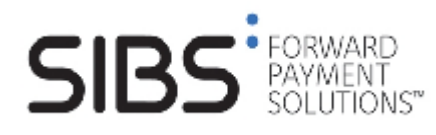

#### II. Talão válido para efeitos fiscais.

| MB MULTIBANCO                                                                                                    |
|----------------------------------------------------------------------------------------------------|
| N.CAIXA: 9999/9999/99 TRANSACÇÃO: 99999<br>CONTA: 111111111111 9999/99/99 99:99<br>MARCA CARTÃO *********4444                                 |
| Designação Fiscal da Entidade<br>Endereço Fiscal<br>Número de Pessoa Colectiva da Entidade<br>Capital Social da Entidade<br>Centro de Registo |
| FACTURA/RECIBO Nº. XXXXXXX <b>(a)</b>                                                                                                    |
| MONTANTE DO DONATIVO:<br>99.999,99 Euro                                                                                                    |
| NIB DO DESTINATÁRIO:<br>9999 9999 9999 9999 9999 9999 9                                                                                       |
| COMPLETE OS SEUS DADOS:<br>NOME:                                                                                                    |
| MORADA:                                                                                                    |
| N. DE IDENTIFICAÇÃO FISCAL: 999 999 999<br>PROCESSADO POR COMPUTADOR                                                                          |
| Linha para texto do Emissor<br>Linha para texto do Emissor                                                                                    |
| MULTIBANCO NUM MINUTO VOCE E O SEU BANCO                                                                                                    |
| ** OBRIGADO **                                                                                                    |

Fig. 11 - Talão válido como Recibo da operação.

No final duma operação cujo utilizador tenha escolhido a opção "Factura" e tenha introduzido um Número de Contribuinte válido, a operação é concluída com a entrega de um talão comprovativo da operação, descrito acima. Este talão válido para efeitos de apresentação no serviço de finanças, é preenchido no cabeçalho com os dados fiscais da Entidade destinatária do donativo.

(a) A atribuição do Número de Factura/Recibo é da responsabilidade da SIBS. A numeração é sequencial por ano civil, ou seja, reinicia sempre que há mudança de ano e é distinta para cada Entidade destinatária dos donativos.